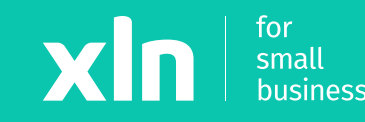

## xIn pay Adding Wi-Fi to the Verifone v240m (Clover)

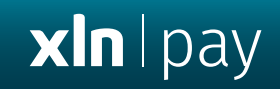

# Adding Wi-Fi to the Verifone v240m (Clover)

### **xln** | pay

#### **STEP 1**

Press the main logo on the screen >  $\checkmark$ 

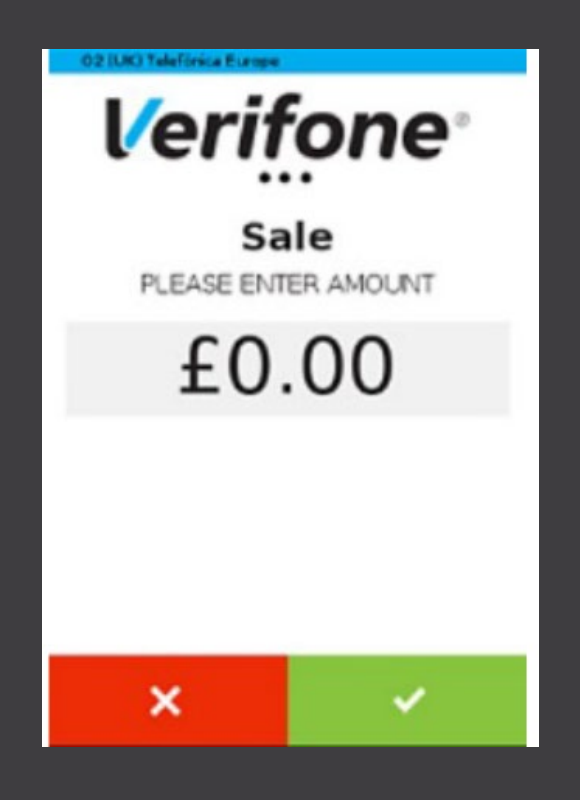

#### **Connect to Wi-Fi network (Clover)**

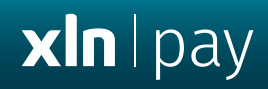

#### STEP 2

#### Press **Configuration** > Enter Password **1234**

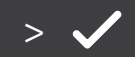

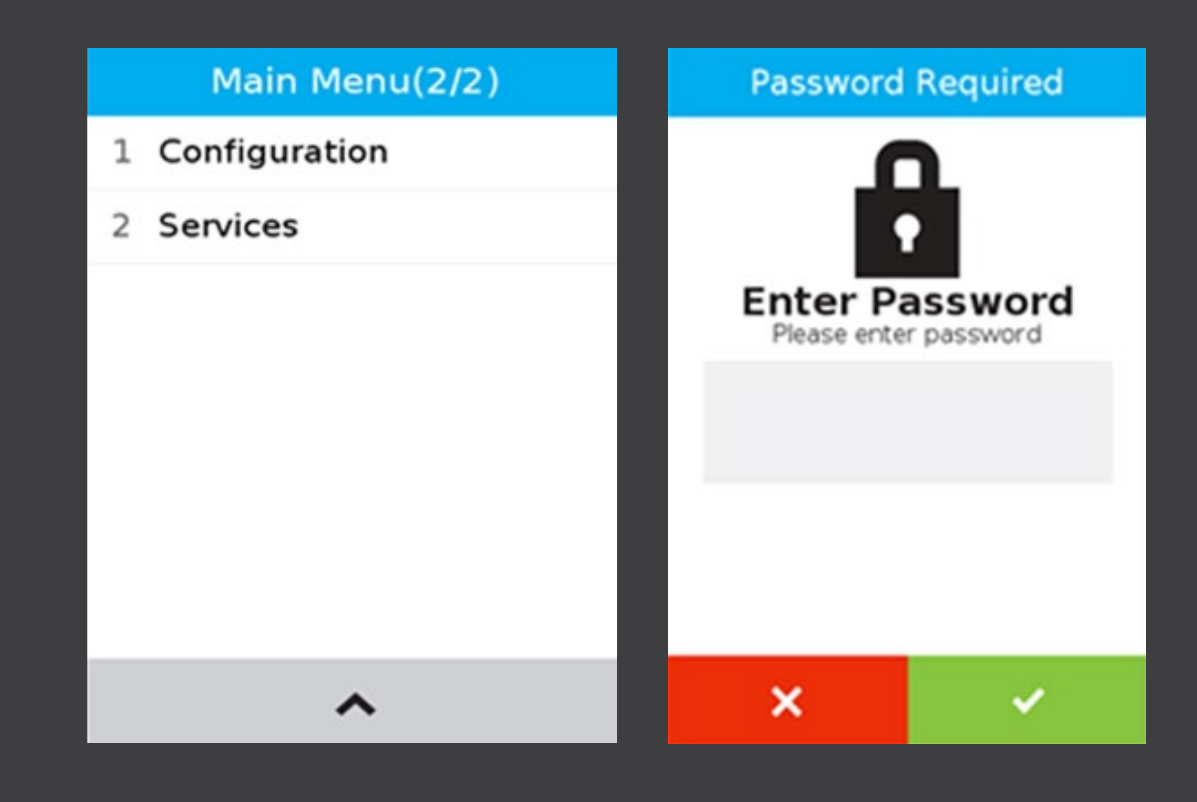

#### STEP 3

### Select Communication > Wi-Fi > Configuration > Wi-Fi Scan > ✓

| Configuration menu(1/1) | Communication Panel |      | < WiFi                  |            | WiFi Scan                  |
|-------------------------|---------------------|------|-------------------------|------------|----------------------------|
| 1 Communication         | 📩 LAN               | Down | Shart Naturals Interfe  |            |                            |
| 2 Version               | aul Mobile Data     | Down | Start Network Interface |            |                            |
| 3 Power Management      |                     | Down | Status                  | >          |                            |
| 4 Network Interfaces    | 🗢 WiFi              | Off  |                         |            |                            |
|                         | * Bluetooth         | Off  | Configuration           | <b>```</b> |                            |
|                         | ⊷ USB ETH[1] Client | Down |                         |            |                            |
|                         | 🗠 Serial PPP        | Down |                         |            | Scanning for WiFi networks |
|                         | More                | >    |                         |            |                            |
|                         |                     |      |                         |            |                            |

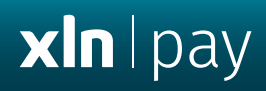

#### STEP 4

Select your **Wi-Fi name** > **Add** > Press **Pre-Shared-Key** > Enter **Wi-Fi password** > Press **OK** 

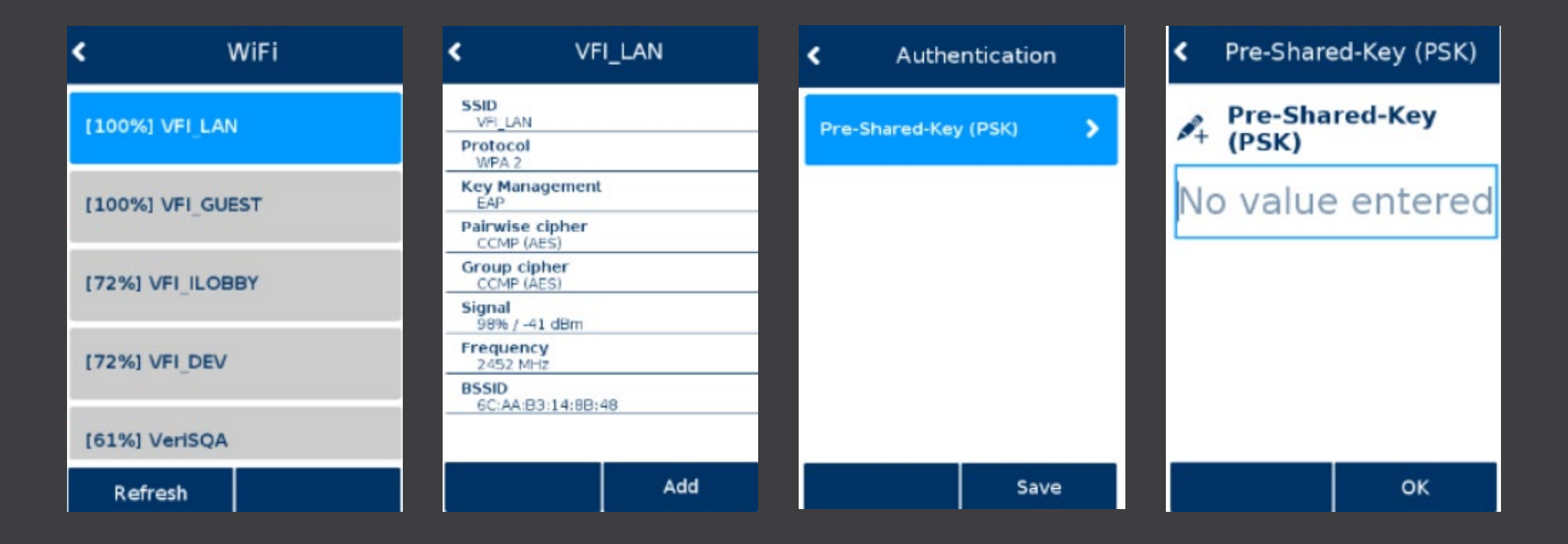

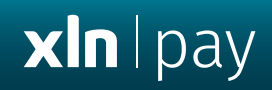

#### **STEP 5**

Select **OK** > **Save** > **OK** 

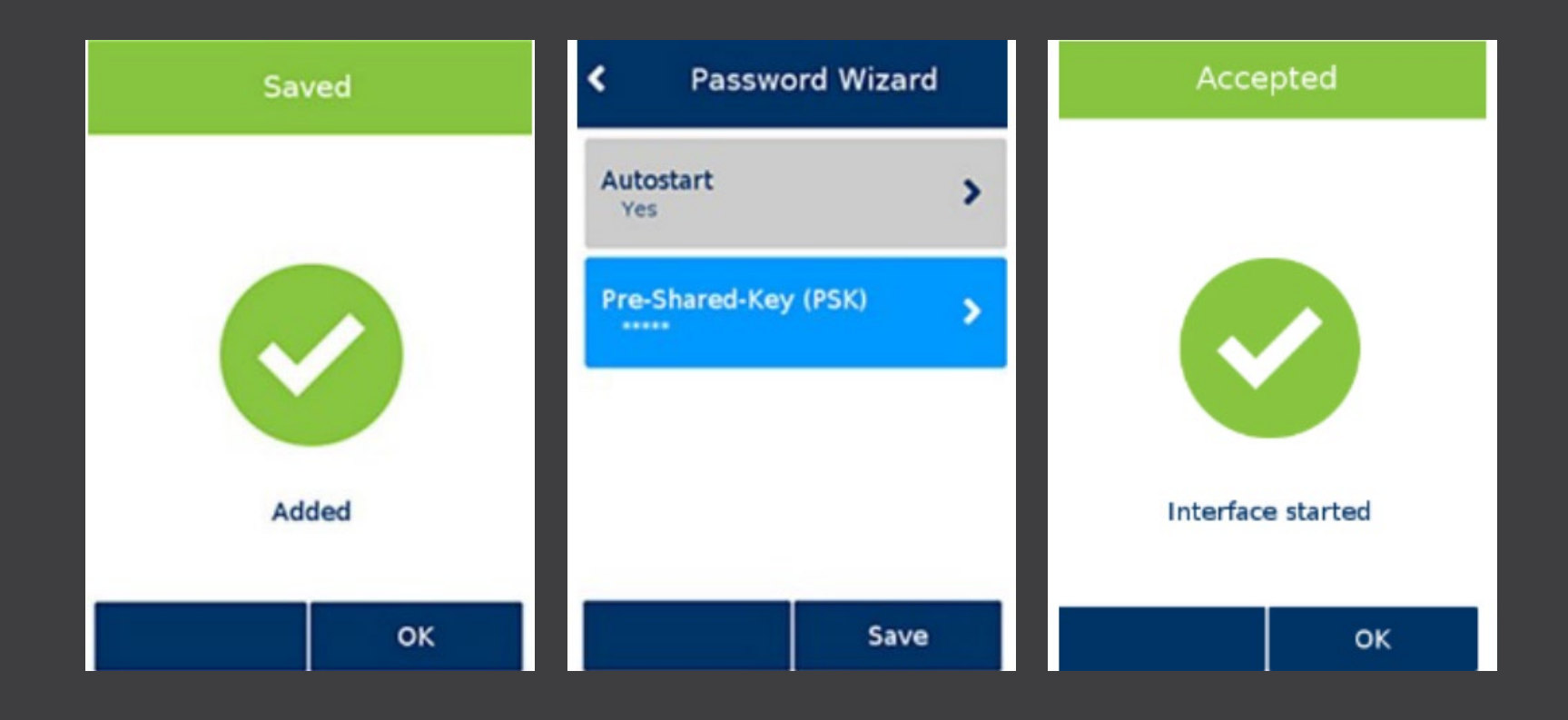